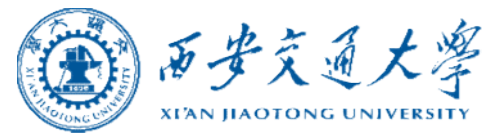

# 国内差旅费报销 操作指南

2021年10月 October, 2021

财务处

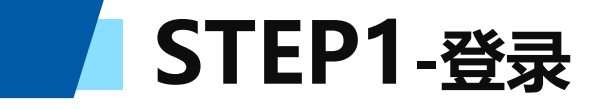

### **方式一:**在西安交通大学主页右侧快速导航栏中点击"财务服务平台",输入NETID及密码登陆平台。

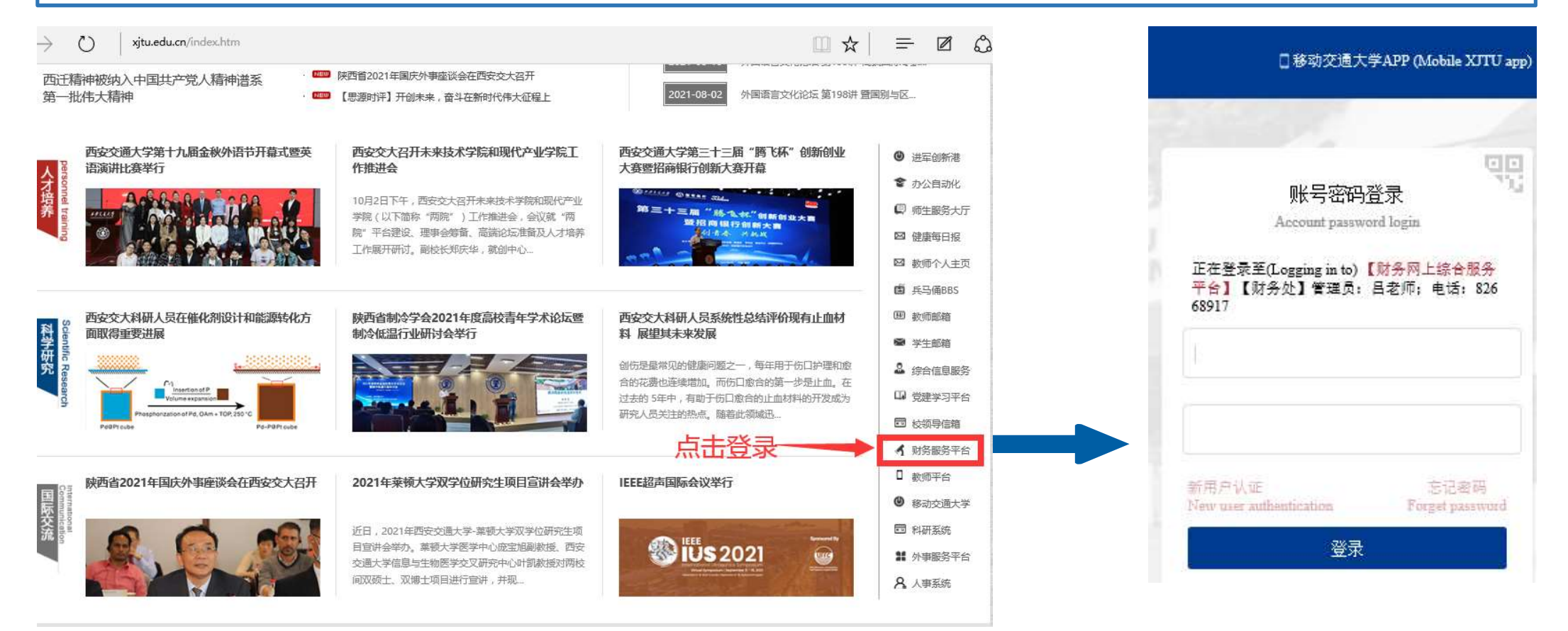

STEP1-登录

#### 方式二:在西安交通大学财务处主页点击"财务系统",输入NETID及密码登陆平台。

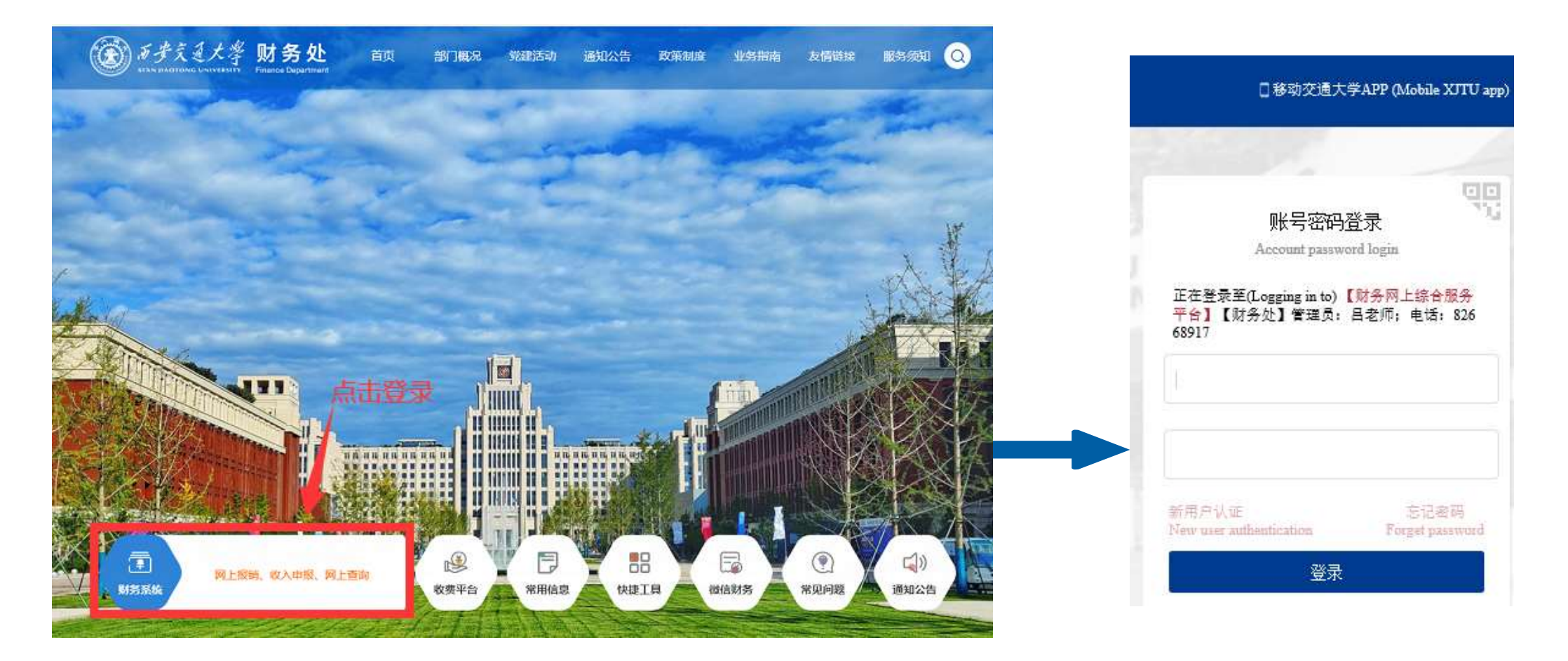

STEP2-选择系统

#### 点击 "网上报销"系统下的"国内差旅"模块,进入国内差旅报销页面。

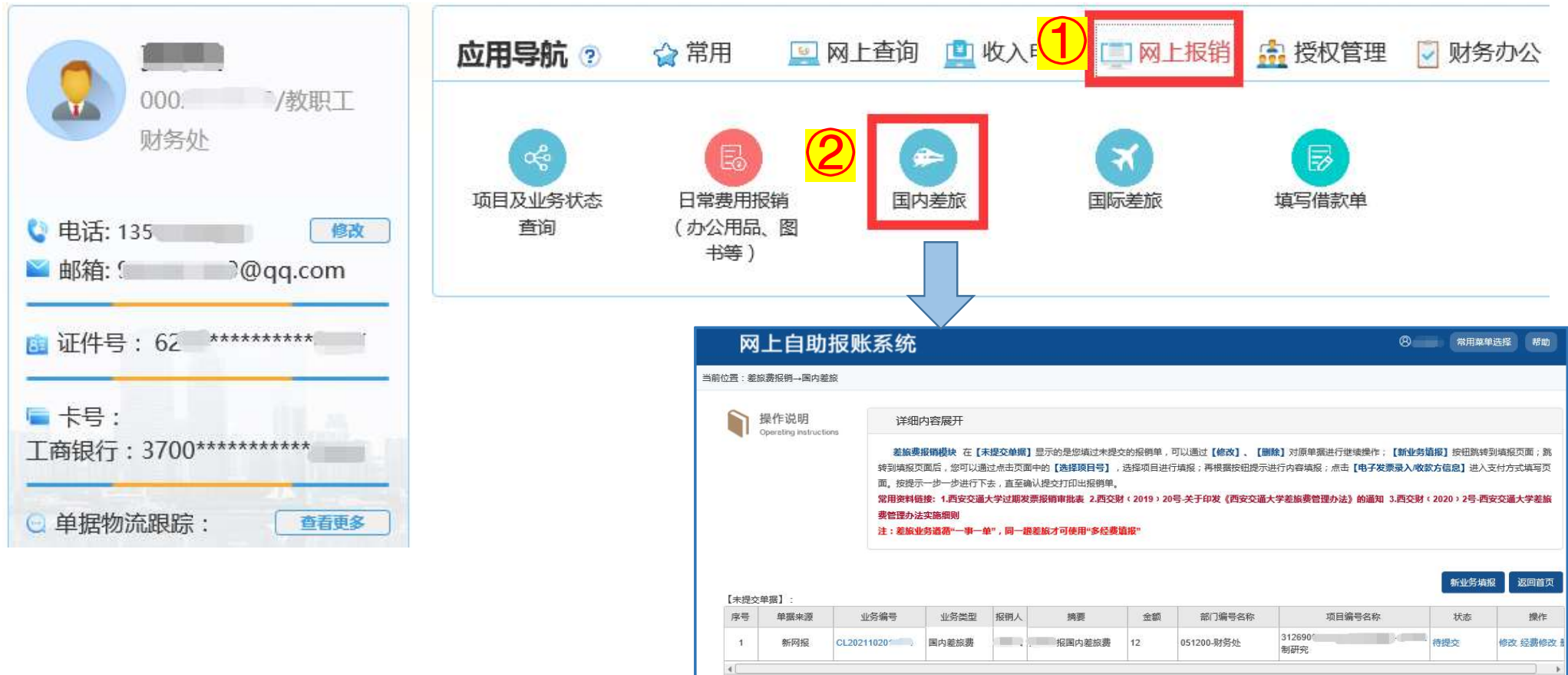

转到:第 1 页,显示行数: 8 - 1-1共1 + )

### STEP3-新建业务

点击"新业务填报",填写报销单;或者点击"修改",修改原有待提交的报销单。

| Þ           | 网上自.                  | 助报账系统                                       | 充                                                                                                    |                                                      |                                                                            |                                                               |                                                                                 |                                                | ø <b>,</b> (                                   | 常用菜单选择  帮助                                                                      |            |
|-------------|-----------------------|---------------------------------------------|----------------------------------------------------------------------------------------------------|------------------------------------------------------|----------------------------------------------------------------------------|---------------------------------------------------------------|---------------------------------------------------------------------------------|------------------------------------------------|------------------------------------------------|---------------------------------------------------------------------------------|------------|
| <u>☆署</u> : | 差旅费报销→国               | 的差旅                                         |                                                                                                    |                                                      |                                                                            |                                                               |                                                                                 |                                                |                                                |                                                                                 |            |
|             | 操作说明                  | tructions                                   | 羊细内容展开                                                                                                    |                                                      |                                                                            |                                                               |                                                                                 |                                                |                                                |                                                                                 |            |
|             |                       | 差<br>转到期<br>面。想<br>常用到<br><b>费管理</b><br>注:3 | 旅费报销模块。在<br>主报页面后,您可<br>支提示一步一步进<br>大学一步进<br>大学一步进<br>大学一步进<br>大学一步进<br>大学一步进<br>大学一步进<br>大学一步进<br>大学一步进<br>大学一步进<br>大学一步进<br>大学一步进<br>大学一步进<br>大学一步进<br>大学一步进<br>大学一步进<br>大学一步进<br>大学一步进<br>大学一步进<br>大学一步进<br>大学一步进<br>大学一步进<br>大学一步<br>大学一<br>大学一<br>大学一<br>大学一<br>大学一<br>大学<br>大学<br>大学<br>大学<br>大学<br>大学<br>大学<br>大学<br>大学<br>大学 | 王【未提交<br>[以通过点:<br>行下去,]<br>交 <b>通大学</b> 运<br>事一单",[ | 单据】显示的是您填过表<br>由页面中的【选择项目号<br>直至确认提交打印出报销<br>直期发票报销审批表 2.团<br>同一趟差旅才可使用"多约 | 未提交的报销<br>] ,选择项[<br>]单。<br><b>]交财(2019</b><br>经 <b>费道报</b> " | <sup>弹,亚</sup> 可点 <sup>-</sup><br><sup>田进行</sup> 格,<br><sup>1)</sup> 20号关于印发《西安 | 击下载常用表<br>查阅相关文件。<br><sup>X疆大学差版费管理办法》的遥</sup> | 【新业务填报】 授<br>禄入/收款方信息<br>知 3.西交财 《 2020 》<br>新 | <ul> <li>○ 2号-西安交通大学差旅</li> <li>○ 2号-西安交通大学差旅</li> <li>○ 2号-西安交通大学差旅</li> </ul> |            |
| 【未损         | 交单据】:<br><sup> </sup> | 小冬编号                                        | 业名米刑                                                                                                    | 招組↓                                                  | 摘亜                                                                         | 全額                                                            | 部门编号タ称                                                                          | 项目编号文称                                         | 新                                              | 操作                                                                              | 1          |
| 1           | 新网报                   | CL2021102010096                             | 国内差旅费                                                                                                    |                                                      | 11111111111111111111111111111111111111                                     | 12                                                            | 051200-财务处                                                                      | 3126900                                        | 行提交                                            | 修改 圣费修改 删除                                                                      |            |
| 4           | [                     | •<br>•                                      |                                                                                                    |                                                      | <u>.</u>                                                                   |                                                               |                                                                                 | • 转到:第                                         | 1 页,显示行数:                                      | 8 - 1-1共                                                                        |            |
|             |                       |                                             |                                                                                                    |                                                      |                                                                            |                                                               |                                                                                 |                                                |                                                |                                                                                 | "经费<br>变更约 |

### STEP4-选择经费

#### 点击"选择项目号",在项目查询对话框中点击要使用的项目编号。

| 选择项目号                              | 部门编号:            |                                               | 项目编号:         | #                                     | 销人:                  | 0001     | 窦静怡                                  |
|------------------------------------|------------------|-----------------------------------------------|---------------|---------------------------------------|----------------------|----------|--------------------------------------|
| 办 】(*必填项)                          | 业务经办人<br>ID:     | 000                                           | *业务经办人名<br>称: | * <u>1</u><br>禄                       | 业务经办人联系电<br>4:       | 135      | 0                                    |
|                                    |                  |                                               |               |                                       |                      |          |                                      |
| 阿吉查询                               |                  |                                               |               |                                       |                      |          | 3                                    |
|                                    |                  |                                               |               |                                       |                      |          |                                      |
|                                    |                  |                                               |               |                                       |                      |          |                                      |
| Search for                         |                  |                                               | 查询            |                                       |                      |          |                                      |
| Search for<br>部门编号名称               |                  | 项目编号                                          | 查询<br>项目名称    |                                       | 项目余额                 |          | 授权截止日期                               |
| Search for<br>都门编号名称<br>051200-财务处 |                  | 项目编号<br>31.2 3                                | 一             |                                       | 项目余额                 | 6        | 授权截止日期<br>20211231                   |
| Search for<br>鄙门编号名称<br>151200-财务处 | <mark>②</mark> 点 | <sup>项目编号</sup><br>31:    3<br>【 <b>击选中项目</b> | 查询<br>项目名称    | ************************************* | 项目余额<br>-<br>1 页,显示行 | ī数: 10 - | 授权截止日期<br>20211231<br>■ 1-1 共 1 		 ► |

### STEP5-信息录入

#### 填写经办人信息(该经办人信息会显示在凭证摘要处),点击"下一步"进行业务填报。

| 当前报销业务编号:CL202<br>说明:请点击【选择项目号                                                                                                    | 21102010226<br>] ,进行部门编号                   | 号和项目编号选择,然后下-                                        | 一步,进行使用!                                               |                                  | 2           | 下一步 (差 | 旅费用明细)     返回上一页 |
|----------------------------------------------------------------------------------------------------|--------------------------------------------|------------------------------------------------------|--------------------------------------------------------|----------------------------------|-------------|--------|------------------|
| 选择项目号                                                                                                    | 部门编号:                                      | 0.<br>财务处                                            | 项目编号:                                                  | 李琳,吴婷内部控制研究                      | 报销人:        | 000    | 窦静怡              |
| 经办人信息(*必填现                                                                                                    | 业务经办人<br>ID:                               | 000.                                                 | *业务经办人名<br>称:                                          |                                  | *业务经办人联系电话: | 13:    |                  |
| <ul> <li>● 项目接积信息:</li> <li>● 项目授权信息:</li> <li>● 项目授权信息:</li> <li>● 查看详述</li> <li>该经费项目为接权项目</li> <li>● 项目借款次数说明:</li> <li>● 项目借款次数说明:</li> <li>● 项目微度信息:</li> <li>● 查看详述</li> </ul> | 目余额!<br>田<br>授权主<br>音详细<br>許借款次数为:99次<br>翻 | 选中项目<br>查看项目<br>额度等详<br>%次,未还清暂付款笔数:(<br>,已填写借款单:0次] | 目后可在页面<br>目余额、借款X<br>戶细信息。<br><sup>咤,已填写借款单:0</sup> 次】 | 下方<br>次数、 <sub>上日期为2021123</sub> | 31          |        |                  |
| 编号 额度控制编码                                                                                                    |                                            | 额度控制                                                 | 制名称                                                    |                                  | 结余额度        |        |                  |
| 1 06A                                                                                                    |                                            | 劳务费                                                  |                                                        |                                  | 600         |        |                  |

### STEP6-填写基本信息

### 在基本信息栏,依次填写信息,点击"保存"。

| <b>操作说明</b><br>Operating instructions                               | 详细内容展开                                                                                                    |                                                                       |                      |                        |               |
|---------------------------------------------------------------------|----------------------------------------------------------------------------------------------------|-----------------------------------------------------------------------|----------------------|------------------------|---------------|
|                                                                     | <ol> <li>经费负责人报销自己差旅费时,需有本单位具有行政职务的领导签字。</li> <li>出差时间艇过30天的,需提供出差期间的住宿器发展。</li> <li>外出参加会议或培训,需有会议(培训)通知并注明食宿安排情况。</li> <li>缴的会议注册费(培训费),需提供带有攀费标准及收款单位信息的攀费通知。</li> <li>确有特殊原因需相年出行的,需提供租车协议并在支付页面填写"报销情况说明"。</li> <li>行程不完整,需填写"软头城市间交通票服报销承诺书"。</li> <li>这 多人出差,满先在基本信息中录入并保存所有出差人员的信息。若有行程相同的情况,如<br/>程。        年在其他人员行程处::        重。        书与行程相同的情况,如<br/>理 再在其他人员行程处::        【每人行程】,即可直接导入已发现人员的行程信息。</li> <li>注查:差款业务说道:"一事一单",同一提差版才可使用"多经费值报"。</li> <li>注查:</li></ol> | 写完其中一人的行程后,可先点击【复制行程】复制该名人员的行<br>的项目费用明细报稿,选择【下一步】跳转到支付方式页面进行支付       | 填请                   | 写出差信息前,<br>阅读操作说明      |               |
| <sup>当前报销业务编号</sup> : CL20211020<br>4前位置:差旅费报销<br>●基本信息 保存<br>报销类型: | <ul> <li>▲国内差旅</li> <li>請先填写基本信息,保存后才可进行下一步填写。</li> <li>● 默认报销 ○ 只报销城市间交通费 ○ 只报退改签费</li> </ul>                                                                                                    | <sup>፼</sup> <sup>►-#</sup> <sup>∞</sup> <sup>∞</sup><br>选择的报<br>方报销模 | 。<br>销类型不同<br>缺的显示也: | , 下<br>会产              |               |
| 事由:                                                                 | 点击"+"可添加多人                                                                                                    | 生相应的                                                                  | ]                    | 职称                     | 其他职称 操作       |
| 出差人员 🍶                                                              | ●校内人员 ○校外人员 ○劳务派<br>遣                                                                                                    | 人员姓名                                                                  |                      | 请选择 イ                  |               |
| ◎城市间交通费                                                             | 保存 请先填写并保存基本信息★请按照时间顺序输入                                                                                                    |                                                                       |                      | _ 职称的选择影响<br>_ 宿费等标准,请 | 交通费、住<br>准确填写 |

### STEP7-填写出差信息

保存城市间交通费后系统根据"报销类型"依次推导出住宿费、伙食补助、公杂补助、退改签等模块, 填写每个模块后点击【保存】按钮进行局部保存。填报时请注意红色提示文字。

| 城市间交通费                                                                             | 保存 诸先嗔写并保存基本                                                                         | 信息★请按照时间顺序输入                                                                                                    |                                              |                       |                                                     |                   |       |                       |
|------------------------------------------------------------------------------------|--------------------------------------------------------------------------------------|----------------------------------------------------------------------------------------------------|----------------------------------------------|-----------------------|-----------------------------------------------------|-------------------|-------|-----------------------|
| 添加行程 复制                                                                            | 助行程 导入行程 如多                                                                          | 人行程相同,可填写一人后复制这家                                                                                                    | 新程,导入给其他人 注意                                 | 意:去程和回程需分行录入          |                                                     |                   | 1944A | 市间交通要                 |
| F票类型                                                                               | ≝ 点击                                                                                 | 下拉按钮可以                                                                                                    | ₹★须通过点击图标选                                   | 到达地点 ★须通过点击图标选<br>择地点 | 交通工具及等级                                             | 金額/票据张数           |       | 操作                    |
| 校方承担 >                                                                             | ่ 大 选择                                                                               | "其他方承担"                                                                                                    | 诸西安市                                         | 北京全市                  | 「5机 ~ 经济舱 ~                                         | 1.00 1            |       | 删除                    |
| 校方承担 🗸                                                                             | 2021-10-02                                                                           | 2021-10-02                                                                                                    | 北京全市                                         | 1 陕西省西安市              | 「初 ~ 经济舱 ~                                          | 1.00 1            |       | 删除                    |
| 2 社植要保存<br>复制住宿单 長                                                                 | 環先版次與与升保存墨本信<br>导入住宿单 如多人行程相                                                         | 息、喊巾间父通要<br>同且住宿单相同,可填写一人后复制                                                                                                    |                                              | 京击下拉按钮可               | 可以选                                                 |                   |       | 注宿要                   |
| 2 任何要 (米存<br>夏制住宿单   早<br>住宿地点                                                     | 電光板次導与升保存墨中信<br>引入住宿单 如多人行程相<br>住宿期间                                                 | 息、 Narb间交通要<br>同且住宿单相同 , 可填写一人后复第<br>费用标准                                                                                                    | <sup>这条住宿单,导入线</sup> 片<br>扫                  | 京击下拉按钮<br>译住宿费报销线     | 可以选<br>类型 <sub>洋電印</sub>                            |                   |       | 注宿费                   |
| 2 住宿契 保存<br>复制住宿单 長<br>住宿地点<br>比京全市                                                | 市分板が県与井保存金や信<br>テ入住宿単 如多人行程相<br>住宿期间 2021-10-01 至 2021-                              | ■ The second second secon |                                              | 京击下拉按钮<br>译住宿费报销到     | 可以选<br>类型<br><sup>详细信息</sup>                        |                   | 臣     | )住宿费<br>作             |
| 2 住宿契 保存<br>复制住宿单 長<br>住宿地点<br>化京全市                                                | 增大校// 項与升保存金本信<br>●入住宿单 如多人行程相<br>住宿期间<br>2021-10-01 至 2021-                         | <ul> <li>■ With IPI \$28 - 39</li> <li>■ 日住宿单相同,可填写一人后复第</li> <li>● 愛用标准</li> <li>10-02 2021-10-01至2021-10-02<br/>(850元/人天)</li> </ul>                                                                                                    | <b>送条住宿单,导入推<br/>注</b><br>住宿类型<br>出差30天↓ ~ 1 |                       | 可以选<br>类型<br>∞                                      |                   | 操     | /住宿费<br>作<br>增加       |
| ● 仕宿要 保存<br>复制住宿单 ₹<br>住宿地点<br>北京全市<br>● 伙食补助要 保存                                  | 時たなが、県与井保存金や信<br>う入住宿単<br>加多人行程相<br>住宿期间<br>2021-10-01 至 2021-<br>2021-10-01 至 2021- | <ul> <li>風、喉(市)町32通要</li> <li>同目住宿単相同,可填写一人后复ま</li> <li>要用标准</li> <li>10-02 2021-10-01至2021-10-02<br/>(850元/人天)</li> <li>本信息、城市间交通要、住宿要</li> </ul>                                                                                                    |                                              |                       | 可以选<br>类型<br>滚额默认为标准<br>机,报销人可根                     | <del>金</del><br>班 | 靈     | /注宿要<br>作<br>增加       |
| 住宿契     保存       复制住宿单     長       住宿地点        北京全市        伏食补助要     保存       要用类型 | ★大阪水県与井保存墨本信<br>加多人行程相<br>住宿期间<br>2021-10-01 至 2021-<br>了<br>诸先依次項写井保存墨<br>补贴标准      | <ul> <li>風、喉巾回交通要</li> <li>同目住宿単相同,可噴弓一人后复ま</li> <li>要用标准</li> <li>2021-10-01至2021-10-02<br/>(850元/人天)</li> <li>本信息、城市间交温要、住宿要</li> <li>(報取补助(或振销)天数</li> </ul>                                                                                                    |                                              |                       | 可以选<br>类型<br>额默认为标准<br>额默认为标准<br>5,报销人可根<br>5;际情况修改 | 金据                |       | <u>作</u><br>作<br>「増加」 |

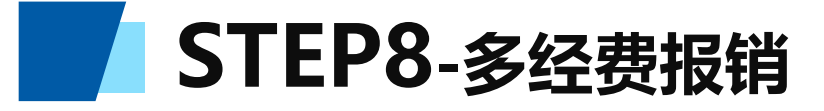

| 退改签费/其他费用 保存    |                  |        |     | (          | 加雷田夕久级弗扣绌上      |
|-----------------|------------------|--------|-----|------------|-----------------|
| ● 退改签费 ★有退改签费报行 | 消的,在退改签备注处必须填写说明 |        |     |            | 如而用多门空负报钥,点     |
| 附件张教            | 金额               | 具体报销内容 | 督注  |            | 击"保仔",然后在提示     |
| 1               | 100.00           | 退票费    | 123 |            | 页面点击"继续",最后     |
| ◎ 其他要用          |                  |        |     |            | 在跳转页面继续点击"新     |
| 附件张数            | 金额               | 具体报销内容 | 备注  |            | 业务填报",选择第二个     |
| 1               | 400.00           | 会议注册费  |     |            | 经费后重复操作STEP4-7。 |
|                 |                  |        |     | 保存下一步返回上一页 |                 |

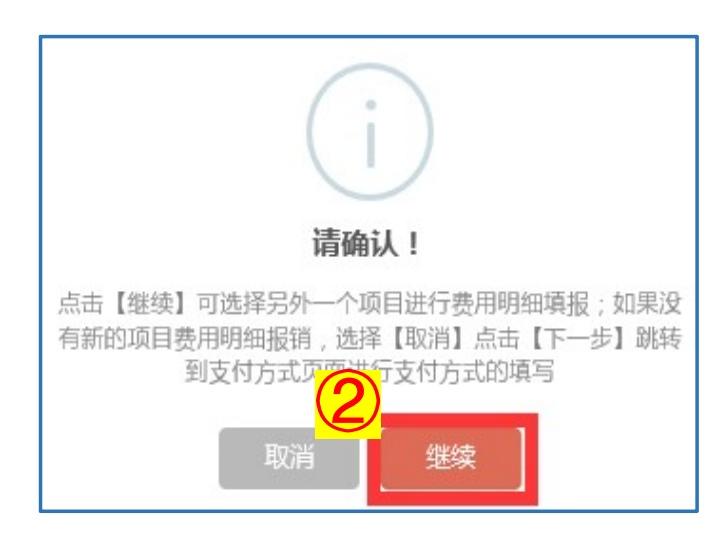

|                 |              | 过点击页<br>销单。             | 面中的【选择项目号】  | ,选择项目 | 进行填损;再根据按钮遗           | 示进行内容填报<br>20号 关于印发 | 点击【电子发票录入/收款》        | 清息]进入支付方式填写页面。按 | 提示一步一步<br>西本亦海士等 | D进行下去,直至0              | 角认提交打印出报<br>*********    |
|-----------------|--------------|-------------------------|-------------|-------|-----------------------|---------------------|----------------------|-----------------|------------------|------------------------|--------------------------|
|                 |              | 注:差版                    | 业务遵循"一事一单", | 同一趟差旅 | 才可使用"多经费填报"           |                     |                      |                 |                  |                        |                          |
|                 |              |                         |             |       |                       |                     |                      |                 | ( <b>3</b> )     | 新亚来                    |                          |
| 未提交单序号          | 电据】:<br>单据来源 | 业务编号                    | 业务类型        | 报销人   | 摘要                    | 金額                  | 部门编号名称               | 项目编号名称          | 3                | 新业务本                   |                          |
| 未提交单<br>序号<br>1 |              | 业劳编号<br>CL2021102011878 | 业务类型国内差旅费   | 报销人   | 搞要<br>。 <b>反国内差旅费</b> | <u>全額</u><br>1132   | 部门编号名称<br>051200-财务处 | 项目编号名称          |                  | 新业务5<br>状态<br>草稿 (待支付) | 現 返回首     操作     修改 经要修改 |

### STEP9-特殊事项说明

点击页面右下角"下一步"进入支付页面,如实际住宿费超标或出差目的地为中纪委明文禁止的风景区, 后,系统将弹出提示框,请按要求填写原因后点击"保存"进入支付页面。

| 退改签费/其他费用 保存            |             |                                                                                                    |        |   |     |
|-------------------------|-------------|----------------------------------------------------------------------------------------------------|--------|---|-----|
| ● 退改签要 ★有退改签要报销的,在退改签备运 | <b>赴</b> 必须 | 填写说明                                                                                                    |        |   |     |
| 附件张数                    | 金額          |                                                                                                    | 具体报销内容 |   | 备注  |
| 1                       | 100.        | 00                                                                                                    | 退票费    |   | 123 |
| ◎其他费用                   |             |                                                                                                    |        | ] |     |
| 附件张数                    | 金額          | 请输入例外原因                                                                                                    | :      |   | 备注  |
| 1                       | 400         | 02] - 【云南省西双版纳<br>州】住宿标准金额为:480,<br>实际住宿标准金额为:600.00,<br>正宿标准超标:5.00%,清填<br>写说明!<br>【霎静怡】的出差地点是中<br>纪委明文禁止的风景区 八<br>达哈,十三陵.承霉避暑山庄<br>外八庙.五台山.太湖,普陀山,<br>黄山.九华山,武夷山,庐山,泰<br>山,嵩山.武当山,武陵.原.张家<br>界.白云山,桂林,漓江,三亚热<br>####?? ####!! (5:11+4 # 5) |        |   |     |

### STEP10-发票验真

#### 所有电子发票、单张或连号发票金额大于等于一万元,请点击"税票校验&录入"。

| 112.271      | 支付方式    | 冲借款         | 借款部门编号           | 借款项目编号 | 1   | 昔款摘要   |        |            | 对冲号       |       | 金额       |    | 删除 |
|--------------|---------|-------------|------------------|--------|-----|--------|--------|------------|-----------|-------|----------|----|----|
| 1637         | 冲暂付     | 请选择冲借款      |                  |        |     |        |        |            |           |       |          |    | Û  |
| DITEST       | 支付方式    | 部门编号        |                  |        | 项目编 |        |        |            | 金額        |       |          | 新增 | 删购 |
| 口特权          | 项目斜~    |             |                  |        |     |        |        |            |           |       |          | +  | đ  |
| 私支付<br>謝款支付约 | 哈个 支付对象 | 收款方人员3<br>型 | <sup>使</sup> 学工号 | 姓名     |     | 卡类型/银行 | ī      | 银行卡号       |           | 金额    | 备注       | 新增 | 删除 |
| )<br>合 导入人   | 员网银河    | 5~ 本人 ~     | 000 ?            |        |     | 工资/学   | Ė银行 ∨  | 370012**** | *****0482 | 1     |          | +  | Ū  |
| 公支付          | 支付方式    | 附言          | 销售单位             |        | 地区  |        | 销售单位银行 | 行名称 销      | 售单位银行财    | (号 金倉 | <u>p</u> | 新增 | 删除 |
| 開款支          | 对公单~    |             | 检索               |        |     |        |        |            |           |       |          | +  | Ŵ  |
| 591X家里<br>)  |         |             | 1                |        |     |        |        |            |           |       |          |    |    |

STEP10-发票验真

#### 扫描或输入发票信息后,点击"查验"发票信息将自动保存在报销单页面,无需打印验真截图。

发票验真可采用两种方式: (1) 微信开启小程序扫描发票 自动录入信息;(2)手动输入发票信息并查验(请注意页 面提示文字)。如果有多张发票,用手机扫描发票查验更加 快捷,操作方法如下:

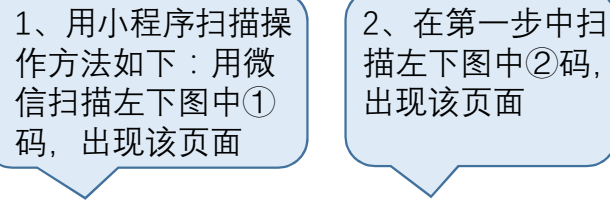

发票自助识别填写

第二步

... 🕥

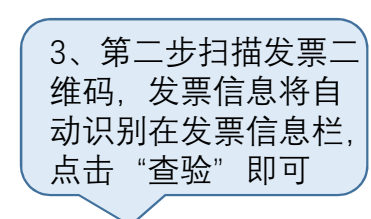

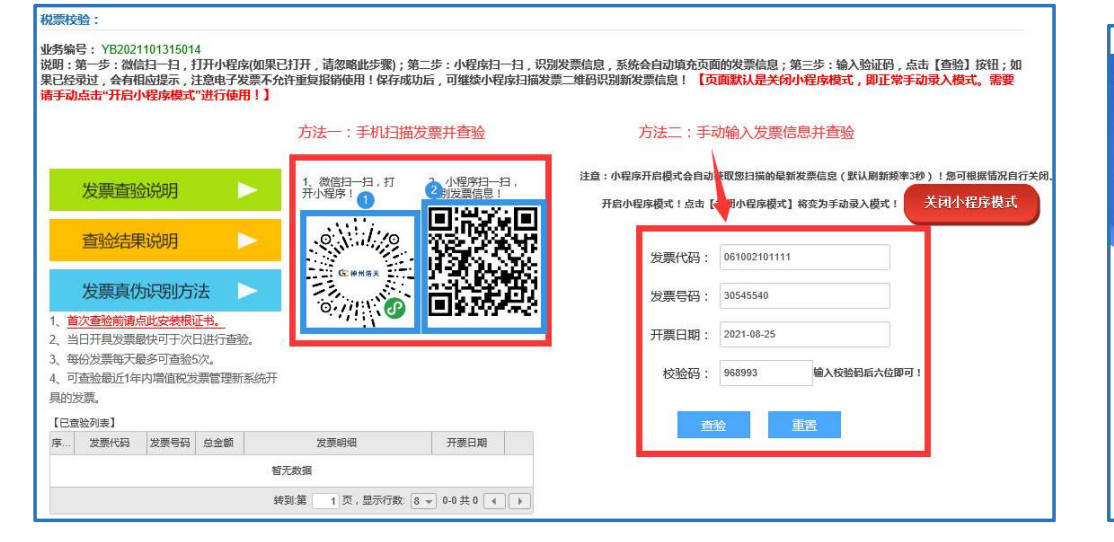

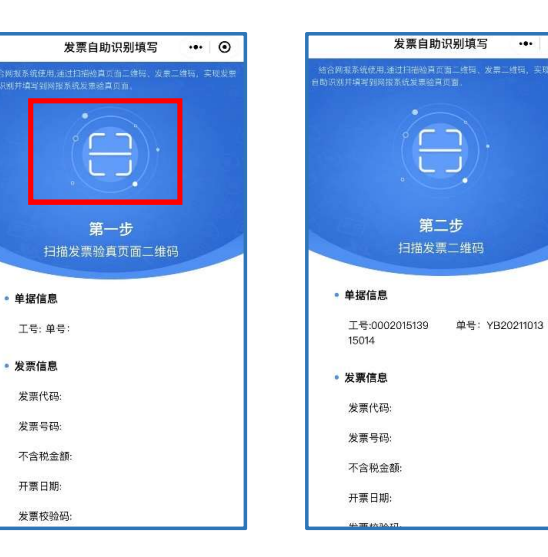

| 发票代码: | 032002100 | ×       |
|-------|-----------|---------|
| 发票号码: | 08784     |         |
| 开票日期: | 2021-09   |         |
| 校验码:  | 4020      | 输入校验码后六 |

### STEP11-填写支付信息

#### 选择支付方式并填写金额。特殊情况须填写下方的【报销情况说明】。

| 021102011878 | 单据报销金额为                                                                                                    | : 1132元。                                                                                                    | 注意:                                                                                                    | 电子发票必须校验&录入                                                                                                    | 発展校验                                                                                                    |                                                                                                    | 对私支付人员                                                                                                    | 模板 🛛 缺失城市问交通票                                                                                                    | 電振調 .                                                                                                    | 上一步 長交                                                                                                    | (裁下)                                                                                                    | 握交(約                                                                                                    | 後上审批                                                                                                    | 保存                                                                                                    |
|--------------|----------------------------------------------------------------------------------------------------|----------------------------------------------------------------------------------------------------|----------------------------------------------------------------------------------------------------|----------------------------------------------------------------------------------------------------|----------------------------------------------------------------------------------------------------|----------------------------------------------------------------------------------------------------|----------------------------------------------------------------------------------------------------|----------------------------------------------------------------------------------------------------|----------------------------------------------------------------------------------------------------|----------------------------------------------------------------------------------------------------|----------------------------------------------------------------------------------------------------|----------------------------------------------------------------------------------------------------|----------------------------------------------------------------------------------------------------|----------------------------------------------------------------------------------------------------|
| 专付方式         | 冲借款                                                                                                    | 借款部门编                                                                                                    | 5                                                                                                    | 借款项目编号                                                                                                    | f                                                                                                    | 昔款摘要                                                                                                    |                                                                                                    |                                                                                                    | 对冲号                                                                                                    |                                                                                                    |                                                                                                    | 金額                                                                                                    |                                                                                                    | 题除                                                                                                    |
| 神智付          | 请选择冲借款                                                                                                    |                                                                                                    |                                                                                                    |                                                                                                    |                                                                                                    |                                                                                                    |                                                                                                    |                                                                                                    |                                                                                                    |                                                                                                    |                                                                                                    |                                                                                                    |                                                                                                    | Ū                                                                                                    |
| 时方式          | 靜门编号                                                                                                    |                                                                                                    |                                                                                                    |                                                                                                    | 项目                                                                                                    | 编号                                                                                                    |                                                                                                    |                                                                                                    | 金                                                                                                    | 额                                                                                                    |                                                                                                    |                                                                                                    | 新譜                                                                                                    | 膨除                                                                                                    |
| 项目转账 🗸       |                                                                                                    |                                                                                                    |                                                                                                    |                                                                                                    |                                                                                                    |                                                                                                    |                                                                                                    |                                                                                                    |                                                                                                    |                                                                                                    |                                                                                                    |                                                                                                    | +                                                                                                    | Û                                                                                                    |
| 支付对象         | 收款方人员类型                                                                                                    | 学工号                                                                                                    | ġ                                                                                                    | 括                                                                                                    |                                                                                                    | 卡类型/银行                                                                                                    |                                                                                                    | 银行卡号                                                                                                    |                                                                                                    | 金融                                                                                                    |                                                                                                    | 备注                                                                                                    | 新譜                                                                                                    | 颲險                                                                                                    |
| 阿根对私(:~      | ▲人 ∨                                                                                                    |                                                                                                    |                                                                                                    |                                                                                                    |                                                                                                    | 工资/学生银行卡                                                                                                    | ~                                                                                                    | 370012*****                                                                                                    |                                                                                                    | 1132                                                                                                    |                                                                                                    |                                                                                                    | +                                                                                                    | đ                                                                                                    |
| 专村方式         | 附言                                                                                                    |                                                                                                    | 销售单位                                                                                                    |                                                                                                    | 地区                                                                                                    |                                                                                                    | 销售单位领                                                                                                    | 特名称 销售                                                                                                    | 9 单位银行账                                                                                                    | 号                                                                                                    | 金额                                                                                                    |                                                                                                    | 新增                                                                                                    | 删除                                                                                                    |
| 对公转帐 🗸       |                                                                                                    |                                                                                                    |                                                                                                    | 检索                                                                                                    |                                                                                                    |                                                                                                    |                                                                                                    |                                                                                                    |                                                                                                    |                                                                                                    |                                                                                                    |                                                                                                    | +                                                                                                    | đ                                                                                                    |
| 續在下方框中如实     | ▲入报账请况说明!                                                                                                    |                                                                                                    |                                                                                                    |                                                                                                    |                                                                                                    |                                                                                                    |                                                                                                    |                                                                                                    |                                                                                                    |                                                                                                    |                                                                                                    |                                                                                                    | -11                                                                                                    | 差额0方                                                                                                    |
|              | 21102011878<br>21102011878<br>21102010000000000000000000000000000000 | 21102011878     単据报销金额为       21102011878     単据报销金额为       21102011878     単価数       21102011878     単価数       21102011878     単価数       21102011878     単価数       21102011878     単価数       21102011878     単価数       21102011878     単価数       21102011878     単価数       21102011878     即価数       21102011878     即価数       21102011878     型の線型       21102011878     型の線型       21102011879     型の線型       21102011879     型の線型       21102011879     型の線型 | 21102011878     単振振销金额为:1132元。       21102011878     単振振销金额为:1132元。       21102011878     単価数       21102011878     単価数       21102011878     単価数       21102011878     単価数       21102011878     単価数       21102011878     単価数       21102011878     単価数       21102011878     単価数       21102011878     単価数       21102011878     単価数       21102011878     即価数       21102011878     即価数       21102011878     レ       21102011878     レ       < | 21102011878       单据报销金额为:1132元。         注意::1         注意::1         注意::1         语选择冲借款         增估方式         即门骗号         项目转账 ~         如银对私(:~         本人 ~         如银对私(:~         本人 ~         如日特账 ~         如银对私(:~         本人 ~         如田市         即常         如日         如田市         如田市         如田市         第         御田市         第         第 | 21102011878       単据报销金额方:1132元。         注意:电子发票必须校验&录入          注意:电子发票必须校验&录入          活方式       神俗教       借款即门编号       借款项目编号         酒目转账 ~           約対象       收款方人员类型       学工号       姓名         阿根对私(:~       本人 ~           約方式       附言       將售单位           耐力等帐 ~             部合本               加泉可私(:~       本人 ~ | 21102011878       单据报销金额为:1132元。         注意:电子发票必须校验&录入       税票找赔金         运付方式       冲借款       借款即门编号       借款项目编号       何         运付方式       即门编号       项目       项目         项目转账 ◇       ✓       ✓       ✓       ✓         拉树和泉       收款方人员类型       学工号       姓名       ✓         时间       第       第       第       世         时初泉       ✓       ✓       ✓       ✓         拉树和泉       收款方人员类型       学工号       姓名       ✓         近付方式       附音       將售单位       地区         对公特帐 ◇       //>       //>       //>       //> | 21102011878       单据报销金额为:1132元。         注意:电子发展必须校验&录入       税票校验&录入       首页       下载         約方式       冲倍数       借款期门编号       借款预算 | 21102011878     单振报销金额为:1132元。       注意:电子发导必须校验&录入     首页     下载对私支付人员       注意:电子发导必须校验&录入     首页     下载对私支付人员       217     冲倍款     倍款即门编号     倍款项目编号     倍款摘要       217     博选择中借款     项目编号     原款项目编号     原款项目编号       217     即编号     项目编号     原银 / (1 | 21102011878     单振报销金额为: 1132元。       注意:电子发展必须收益&录入     预需 校验& 全人     資页     下额对私 安付人员操版     每天城市间交通需       近方式     冲倍款     僅款項目編号     僅款項目編号     ●     ●       酒目 钟账     ●     ●     ●     ●     ●       成方式     即门编号     ●     ●     ●     ●       四日 钟账     ●     ●     ●     ●     ●       四日 钟号     ●     ●     ●     ●     ●       四日 钟景     ●     ●     ●     ●     ●       四日 钟景     ●     ●     ●     ●     ●       四日 钟景     ●     ●     ●     ●     ●       四日 钟景     ●     ●     ●     ●     ●       四日 钟景     ●     ●     ●     ●     ●       四日 钟景     ●     ●     ●     ●     ●       四日 ●     ●     ●     ●     ●     ●       四日 ●     ●     ●     ●     ●     ●       日日 ●     ●     ●     ●     ●     ●       ○     ●     ●     ●     ●     ●       ○     ●     ●     ●     ●     ●       ○     ●     ●     ●     ●     ● </td <td>21102011878     单据报销金额为:1132元。       注意:电子发票必须校验&amp;A     資面     下数对私支付人员操版     缺失端市间交通票据报销       指力式     冲倍款     储款期口编号     储款项目编号     储款项目编号     储款项目编号     储款项目编号       增估方式     即1编号     版面编号     原指编号     原目编号     全       时加号     项目编号     原目编号     重加     第二     第二       时加号     原目编号     成款     市面     第二     第二       时加号     原目编号     成款     市面     第二     第二       时加号     原目     推名     作类型保行     銀行卡号       时加引     第二     第二     並     第二       时加引     第二     第四     第四     第四       市面     第二     第二     第二     第二       日本     第二     第二     第二     第二       日本     第二     第二     第二     第二       日本     第二     第二     第二     第二       日本     第二     第二     第二     第二       日本     第二     第二     第二     第二       日本     第二     第二     第二     第二       日本     第二     第二     第二     第二       日本     第二     第二     第二     第二       日本     第二     第二     第二     第二       <t< td=""><td>21102011878     单振振器金额为:1132元。       注意:电子发展必须较验&amp;录入     預页     下数对私支付人员模拟     学兴城市间交通要新原制     上一步     变交       结方式     冲电款     催款原育     低款原育     低款原育     月页     下数对私支付人员模拟     11-0     要交       增行     通送菜中电款     通貨     低款原育     低款原育     低款原育     低款原育     反目線号     全原       2付方式     即198号     「「」     「」     「」     「」     「」     「」       2付方式     即198号     学工号     姓名     卡类型/吸行     探行卡号     金原       回想对私 (:~)     本人 ~     「」     「」     1122       2付方式     財言     將售单位 (法常     」     「」     「」       2代方式     財言     「「」     「」     「」     」       2代方式     財言     「「」     「」     「」     」       2代方式     財言     「「」     「」     」     」       2代方式     財言     「」     「」     」     」     」       2代方式     「」     「」     」     」     」     」       2代方式     「」     「」     「」     」     」     」       2代方式     「」     「」     」     」     」     」</td><td>24102011373     单照脱铅金额方: 1132元.       注意: 电子发展必须快险总录入     百页     下载对私立付人吴楼数     单关级市间交级要原服物     上一步     要女(终下)       结片方式     冲倍赦     储赦用自号     储赦限     储赦限     对冲号     ●       结片方式     副门编号     储赦用自号     储赦限     」     □     □     □       结片方式     副门编号     丁具编号     ●     ●     ●     ●       结片方式     副门编号     YEF     YES     F类型服行     解行卡号     金展       回想对私(:&gt;     本人 ~     ●     ●     ●     ●       相方式     附言     將當单位     收広     將當单位銀行及号     金属       耐力式     附言     將當单位     收金     ●     ●       4位素     ●     ●     ●     ●     ●</td><td>2410201187     单规能指金额方:1132元.       出生:由于发展必须快控4条入     資源     下载对私变付人员操整     体学城市间交通要级报生     上一步     委文(体下)     空文(       结片方式     声音校     博教理小師等     佳校/原告     低秋雨目输号     低秋原目输号     低秋原見 輸号     全原       福村     博教理小師第     「日本町」     原目输号     低秋原目輸号     低秋原日     「日本町」     全原       福村     「「日本町」     「「日本町」     「「日本町」     「「日本町」     「「日本町」     「「日本町」     「「日本町」       福村     「「日本町」     「「日本町」     「「日本町」     「「日本町」     「「日本町」     「「日本町」     「「日本町」     「「日本町」       福村     「「日本町」     「「日本町」     「「日本町」     「「日本町」     「「日本町」     「「日本町」     「「日本町」     「「日本町」       福村方式     阿吉     阿吉     「「日本町」     「「日本町」     「「日本町」     「「日本町」     「「日本町」     「「日本町」       福村方式     阿吉     「「日本町」     「日本町」     「日本町」     「日本町」     「日本町」     「日本町」     「日本町」     「日本町」       「日本町」     「「日本町」     「日本町」     「日本町」     「日本町」     「日本町」     「日本町」     「日本町」       「日本町」     「日本町」     「日本町」     「日本町」     「日本町」     「日本町」     「日本町」       「日本町」     「日本町」     「日本町」     「日本町」     「日本町」     「日本町」     「日本町」       「日本町」     「日本町」     「日本町」     「日本町」</td><td>21102011878     单照报销金额为: 1132元.       社式     中価軟     低款用198号     低款用28     資面     T 型3333201人具機数     缺失线市向公園最級指数     上一步     姿欠(林下)     変欠(秋下)     変欠(秋下)     変次(秋市)     変加     の     変     が       福村方式     脚合     第     第     第     第     第     第     第     第     第     第     第     第     第     第     第     第     第     第     第     第     第     第     第     第     第     第     第     第     第     第     第     第     第     第     第     第     第     第     第     第     第     第     第     第</td></t<></td> | 21102011878     单据报销金额为:1132元。       注意:电子发票必须校验&A     資面     下数对私支付人员操版     缺失端市间交通票据报销       指力式     冲倍款     储款期口编号     储款项目编号     储款项目编号     储款项目编号     储款项目编号       增估方式     即1编号     版面编号     原指编号     原目编号     全       时加号     项目编号     原目编号     重加     第二     第二       时加号     原目编号     成款     市面     第二     第二       时加号     原目编号     成款     市面     第二     第二       时加号     原目     推名     作类型保行     銀行卡号       时加引     第二     第二     並     第二       时加引     第二     第四     第四     第四       市面     第二     第二     第二     第二       日本     第二     第二     第二     第二       日本     第二     第二     第二     第二       日本     第二     第二     第二     第二       日本     第二     第二     第二     第二       日本     第二     第二     第二     第二       日本     第二     第二     第二     第二       日本     第二     第二     第二     第二       日本     第二     第二     第二     第二       日本     第二     第二     第二     第二 <t< td=""><td>21102011878     单振振器金额为:1132元。       注意:电子发展必须较验&amp;录入     預页     下数对私支付人员模拟     学兴城市间交通要新原制     上一步     变交       结方式     冲电款     催款原育     低款原育     低款原育     月页     下数对私支付人员模拟     11-0     要交       增行     通送菜中电款     通貨     低款原育     低款原育     低款原育     低款原育     反目線号     全原       2付方式     即198号     「「」     「」     「」     「」     「」     「」       2付方式     即198号     学工号     姓名     卡类型/吸行     探行卡号     金原       回想对私 (:~)     本人 ~     「」     「」     1122       2付方式     財言     將售单位 (法常     」     「」     「」       2代方式     財言     「「」     「」     「」     」       2代方式     財言     「「」     「」     「」     」       2代方式     財言     「「」     「」     」     」       2代方式     財言     「」     「」     」     」     」       2代方式     「」     「」     」     」     」     」       2代方式     「」     「」     「」     」     」     」       2代方式     「」     「」     」     」     」     」</td><td>24102011373     单照脱铅金额方: 1132元.       注意: 电子发展必须快险总录入     百页     下载对私立付人吴楼数     单关级市间交级要原服物     上一步     要女(终下)       结片方式     冲倍赦     储赦用自号     储赦限     储赦限     对冲号     ●       结片方式     副门编号     储赦用自号     储赦限     」     □     □     □       结片方式     副门编号     丁具编号     ●     ●     ●     ●       结片方式     副门编号     YEF     YES     F类型服行     解行卡号     金展       回想对私(:&gt;     本人 ~     ●     ●     ●     ●       相方式     附言     將當单位     收広     將當单位銀行及号     金属       耐力式     附言     將當单位     收金     ●     ●       4位素     ●     ●     ●     ●     ●</td><td>2410201187     单规能指金额方:1132元.       出生:由于发展必须快控4条入     資源     下载对私变付人员操整     体学城市间交通要级报生     上一步     委文(体下)     空文(       结片方式     声音校     博教理小師等     佳校/原告     低秋雨目输号     低秋原目输号     低秋原見 輸号     全原       福村     博教理小師第     「日本町」     原目输号     低秋原目輸号     低秋原日     「日本町」     全原       福村     「「日本町」     「「日本町」     「「日本町」     「「日本町」     「「日本町」     「「日本町」     「「日本町」       福村     「「日本町」     「「日本町」     「「日本町」     「「日本町」     「「日本町」     「「日本町」     「「日本町」     「「日本町」       福村     「「日本町」     「「日本町」     「「日本町」     「「日本町」     「「日本町」     「「日本町」     「「日本町」     「「日本町」       福村方式     阿吉     阿吉     「「日本町」     「「日本町」     「「日本町」     「「日本町」     「「日本町」     「「日本町」       福村方式     阿吉     「「日本町」     「日本町」     「日本町」     「日本町」     「日本町」     「日本町」     「日本町」     「日本町」       「日本町」     「「日本町」     「日本町」     「日本町」     「日本町」     「日本町」     「日本町」     「日本町」       「日本町」     「日本町」     「日本町」     「日本町」     「日本町」     「日本町」     「日本町」       「日本町」     「日本町」     「日本町」     「日本町」     「日本町」     「日本町」     「日本町」       「日本町」     「日本町」     「日本町」     「日本町」</td><td>21102011878     单照报销金额为: 1132元.       社式     中価軟     低款用198号     低款用28     資面     T 型3333201人具機数     缺失线市向公園最級指数     上一步     姿欠(林下)     変欠(秋下)     変欠(秋下)     変次(秋市)     変加     の     変     が       福村方式     脚合     第     第     第     第     第     第     第     第     第     第     第     第     第     第     第     第     第     第     第     第     第     第     第     第     第     第     第     第     第     第     第     第     第     第     第     第     第     第     第     第     第     第     第     第</td></t<> | 21102011878     单振振器金额为:1132元。       注意:电子发展必须较验&录入     預页     下数对私支付人员模拟     学兴城市间交通要新原制     上一步     变交       结方式     冲电款     催款原育     低款原育     低款原育     月页     下数对私支付人员模拟     11-0     要交       增行     通送菜中电款     通貨     低款原育     低款原育     低款原育     低款原育     反目線号     全原       2付方式     即198号     「「」     「」     「」     「」     「」     「」       2付方式     即198号     学工号     姓名     卡类型/吸行     探行卡号     金原       回想对私 (:~)     本人 ~     「」     「」     1122       2付方式     財言     將售单位 (法常     」     「」     「」       2代方式     財言     「「」     「」     「」     」       2代方式     財言     「「」     「」     「」     」       2代方式     財言     「「」     「」     」     」       2代方式     財言     「」     「」     」     」     」       2代方式     「」     「」     」     」     」     」       2代方式     「」     「」     「」     」     」     」       2代方式     「」     「」     」     」     」     」 | 24102011373     单照脱铅金额方: 1132元.       注意: 电子发展必须快险总录入     百页     下载对私立付人吴楼数     单关级市间交级要原服物     上一步     要女(终下)       结片方式     冲倍赦     储赦用自号     储赦限     储赦限     对冲号     ●       结片方式     副门编号     储赦用自号     储赦限     」     □     □     □       结片方式     副门编号     丁具编号     ●     ●     ●     ●       结片方式     副门编号     YEF     YES     F类型服行     解行卡号     金展       回想对私(:>     本人 ~     ●     ●     ●     ●       相方式     附言     將當单位     收広     將當单位銀行及号     金属       耐力式     附言     將當单位     收金     ●     ●       4位素     ●     ●     ●     ●     ● | 2410201187     单规能指金额方:1132元.       出生:由于发展必须快控4条入     資源     下载对私变付人员操整     体学城市间交通要级报生     上一步     委文(体下)     空文(       结片方式     声音校     博教理小師等     佳校/原告     低秋雨目输号     低秋原目输号     低秋原見 輸号     全原       福村     博教理小師第     「日本町」     原目输号     低秋原目輸号     低秋原日     「日本町」     全原       福村     「「日本町」     「「日本町」     「「日本町」     「「日本町」     「「日本町」     「「日本町」     「「日本町」       福村     「「日本町」     「「日本町」     「「日本町」     「「日本町」     「「日本町」     「「日本町」     「「日本町」     「「日本町」       福村     「「日本町」     「「日本町」     「「日本町」     「「日本町」     「「日本町」     「「日本町」     「「日本町」     「「日本町」       福村方式     阿吉     阿吉     「「日本町」     「「日本町」     「「日本町」     「「日本町」     「「日本町」     「「日本町」       福村方式     阿吉     「「日本町」     「日本町」     「日本町」     「日本町」     「日本町」     「日本町」     「日本町」     「日本町」       「日本町」     「「日本町」     「日本町」     「日本町」     「日本町」     「日本町」     「日本町」     「日本町」       「日本町」     「日本町」     「日本町」     「日本町」     「日本町」     「日本町」     「日本町」       「日本町」     「日本町」     「日本町」     「日本町」     「日本町」     「日本町」     「日本町」       「日本町」     「日本町」     「日本町」     「日本町」 | 21102011878     单照报销金额为: 1132元.       社式     中価軟     低款用198号     低款用28     資面     T 型3333201人具機数     缺失线市向公園最級指数     上一步     姿欠(林下)     変欠(秋下)     変欠(秋下)     変次(秋市)     変加     の     変     が       福村方式     脚合     第     第     第     第     第     第     第     第     第     第     第     第     第     第     第     第     第     第     第     第     第     第     第     第     第     第     第     第     第     第     第     第     第     第     第     第     第     第     第     第     第     第     第     第 |

### STEP12-提交打印

#### (1)线下提交: 点击"提交(线下)"进入打印页面, 点击"打印"。

| う きょうしょう うちょう ひょうしょう ひょうしょう しんしょう すいしん しんしょう しんしょう ひょうしん しんしょう しんしょう しんしょう しんしょう しんしょう ひょうしん しんしょう しんしょう ひょうしょう ひょうひょう ひょうひょう ひょうひょう ひょうひょう ひょうひょう ひょうしょう ひょうしょう ひょうしょう ひょうしょう ひょうしょう ひょうしょう ひょうしょう ひょうしょう ひょう ひょう ひょう ひょう ひょう ひょう ひょう ひょう ひょう ひ | 支付方式    | 冲借款  |         | 借款部门编号 | 借款项目编号 | 借款摘要     | 对                    | 冲号     | 金   | 额   | 删除 |                       | 2)              |                                                                                                    |                    |      |         |      |
|----------------------------------------------------------------------------------------------------|---------|------|---------|--------|--------|----------|----------------------|--------|-----|-----|----|-----------------------|-----------------|----------------------------------------------------------------------------------------------------|--------------------|------|---------|------|
| )i                                                                                                    | 中暂付     | 请选   | 择冲借款    |        |        |          |                      |        |     |     | Û  | 282                   | r 11 0-12       | <b>录</b> 入题                                                                                                    | 8 : Cur ()         |      |         |      |
| ž                                                                                                    | 友付方式    | 部门编  | 号       |        | 项目     | 编号       |                      | 金额     |     | 新增  | 删除 | 项目负责<br>(000          | 長人姓名<br>( ) , 」 | 1                                                                                                    |                    |      |         |      |
| 目转账                                                                                                    | 项目 🗸    |      |         |        |        |          |                      |        |     | +   | Ū  | (000.<br>⇔sevet       | ))              | 見深刻                                                                                                    | •                  |      |         |      |
| 私支付                                                                                                    | 给个 支付   | 付对象  | 收款方人员类型 | 学工号    | 姓名     | 卡类型/银行   | 银行卡号                 | 金額     | 〔 备 | 注新增 | 删除 | 至14月1<br>預約単年<br>預約时间 | 目: 2021年        |                                                                                                    |                    |      |         |      |
| - 导入人                                                                                                    | 员       | 网锥 🖌 | 本人 ~    | 000    |        | 工资/学生钅 🗸 | 37(*                 | •••••  |     | +   | Ū  | 14:56:2<br>经办人就       | 3<br>生名:(0      |                                                                                                    | E.                 |      | 0320    | 2119 |
| 支付                                                                                                    | 支付方式    | 附言   |         | 销售单位   | 地区     | 销售单位     | 現行名称 销售 <sup>。</sup> | 单位银行账号 | 金额  | 新增  | 删除 | 经办人制                  | 天杀电话:13         | 西安                                                                                                    | 交通大学报销单            |      |         |      |
| 情報<br>指给收<br>单位)                                                                                                    | ষ্ট্র 🗸 | •    |         | 检索     |        |          |                      |        |     | +   | Ū  |                       | 单位              | 1                                                                                                    | ( 财务协 )            | 1    |         |      |
|                                                                                                    |         |      |         |        |        |          |                      |        |     | 差额  | 0元 | 业务编号                  | 业务类型            | 经费号                                                                                                    | 支出内容               | 裏据张数 | 全额      | 实报   |
|                                                                                                    |         |      |         |        |        |          |                      |        |     |     |    |                       |                 |                                                                                                    | 城市间交通费(城市间<br>交通费) | 2    | 2.00元   |      |
|                                                                                                    |         |      |         |        |        |          |                      |        |     |     |    |                       |                 |                                                                                                    | 住宿费(住宿费)           | 0    | 600.00元 |      |
|                                                                                                    |         |      |         |        |        |          |                      |        |     |     |    | CL2021                |                 | 051200-3126900000006                                                                                                    | (伙食补助费(伙食补助<br>需)  | 0    | 10.00元  |      |
|                                                                                                    |         |      |         |        |        |          |                      |        |     |     |    | 1102011               | 비사 동 때 문        | Decision and the second second s | 1417               |      |         |      |
|                                                                                                    |         |      |         |        |        |          |                      |        |     |     |    | 878                   | 国内差成责           | 等称、表示                                                                                                    | 而力交通费(市内交通<br>费)   | 0    | 20.00元  |      |

其他费用(其他费用)

400.00元

1

### STEP12-提交打印

## (2)线上提交:点击"提交(线上审批)"进入提交审批界面,根据需要上传附件并选择审批人(会 签制)后,点击"提交审批"。

| - 1 =           |           |      |                                   |         |              |       |    |         |         |          | 西安交通大学网上审批单 |                     |                    |              |                |                |         | 7    |                       |
|-----------------|-----------|------|-----------------------------------|---------|--------------|-------|----|---------|---------|----------|-------------|---------------------|--------------------|--------------|----------------|----------------|---------|------|-----------------------|
| • 176a<br>票必须校驻 | 後录入 税票校3  | ☆&录入 | 首页下载                              | 载对私支付人员 | 5模板 ト        |       |    | 提交(线上   | 宙批)     | 保存       | <u></u>     |                     | - 27               |              |                |                |         | 附件43 | <u>K</u>              |
|                 |           |      |                                   |         |              |       |    |         |         | 单位 (财务处) |             |                     |                    |              |                |                | _       |      |                       |
| 〕编号             | 借款项目编号    | 3    | 借款摘要                              |         | 对冲号          |       | 金额 |         | Ę       | 删除       | 业务编号        | 业务类型                | 经费号                | 3            | 支出内容           | 票据张数           | 全额      | 实报全额 |                       |
|                 |           |      |                                   |         |              |       |    |         |         | Ū        |             |                     |                    | 城市间3<br>交通费) | 交通费(城市间        | 2              | 2.00元   |      | ]                     |
|                 |           | TREA | 69                                |         |              | 00    |    |         | acita   | IDIRA    |             |                     |                    | 住宿费(         | (住宿费)          | 0              | 600.00元 |      | ]                     |
|                 |           |      |                                   |         |              |       |    |         |         |          | CL2021      |                     | 051                | 5 伙食杯        | 「「大民作判」気(大民作則」 |                | 10.00元  |      |                       |
|                 |           |      |                                   |         |              |       |    |         |         |          | 附件列表        | 附件列表(单个文件上传最大限制20M) |                    |              |                |                |         |      |                       |
|                 | <b>姓名</b> |      | 卡类型/银行 银行卡号<br>工资/学生银行· ∨ 37( *** |         | 3            | 金额 备注 |    | 5 新增    | 删除      |          |             |                     | 🔛 电脑端              | 附件上传         | (2)            |                |         |      |                       |
| J               |           |      |                                   |         | 370 ****** ? |       | 1  |         | +       | ŵ        | 业务编号        |                     | 附件名称               |              | 上传时间           |                | 操作      | ffe  | 审批人签字为 <mark>会</mark> |
|                 |           |      |                                   |         |              |       |    |         |         |          |             |                     |                    | 暂无数          | 据              |                |         |      | <b>签制</b> 即所有洗        |
| 售单位             |           | 地区   | 地区 销售单位销                          |         | 过银行名称 销售单位银行 |       | 账号 | 号 金额    |         | 删除       |             | and the second      |                    |              | -              | and the second |         |      |                       |
| 松安              |           |      |                                   |         |              |       |    |         | +       |          | 审批人员一审批人签字  | 览("若报制<br>为会签制      | 中的审批人均审<br>批通过方可进行 |              |                |                |         |      |                       |
| 12125           |           |      |                                   |         |              |       |    |         |         |          | 审批级次        | 审批角                 | 审批角色               |              | 审批人编号          |                | 审批人姓名   |      | 下一步 请慎重               |
|                 |           |      |                                   |         |              |       |    |         | 左       | 観 U 7C   |             | 项目                  | 转人                 |              | -              |                |         |      | 、洗择。                  |
|                 |           |      |                                   |         |              |       |    |         | 1 项目负责人 |          | 0           |                     |                    |              |                |                |         |      |                       |
|                 |           |      |                                   |         |              |       |    | 口 即门负责人 |         |          |             |                     |                    |              | -              |                |         |      |                       |
|                 |           |      |                                   |         |              |       |    |         |         |          | 握交审批        |                     | D                  |              |                |                |         |      | 1                     |

### STEP12-提交打印

(2) 线上提交:审批通过的报销单按下列步骤操作进入打印页面,打印后根据财务规定补充其他签名 或盖章。线下提交的单据也可在此打印。

|      | <u>کې ډ ځې د ځې (</u>     | 网上自助报账系统 8 8 8                                                                                                    |            |                          |     |      |                                        |      |      |            |              |                          |  |  |  |
|------|---------------------------|----------------------------------------------------------------------------------------------------|------------|--------------------------|-----|------|----------------------------------------|------|------|------------|--------------|--------------------------|--|--|--|
| =    |                           | 当前位置:我的单据→项目及业务状态宣询                                                                                                    |            |                          |     |      |                                        |      |      |            |              |                          |  |  |  |
|      | 我的单据<br>项目及业务状态查询<br>汇总信息 | 项目及业务状态查询模块 在【已提交单据】显示的是您已经提交的报销单,可以通过【查看】、【撤单】 对原单据进行查看和撤销的操作;状态为待签字审核的单据撤单<br>Operating instructions 在审核模块下的未被审批中撤单。 |            |                          |     |      |                                        |      |      |            |              |                          |  |  |  |
| Ξ    | 一般日常报销                    | 负责项目 未提交业务 审批业务 已提交业务 已退回业务                                                                                            |            |                          |     |      |                                        |      |      |            |              |                          |  |  |  |
| ;≣ ; | 差旅费报销                     | 序号                                                                                                    | 预约单号       | 业务编号                     | 类型  | 报销人  | 摘要                                     | 报销金额 | 业务类型 | 部门编号名称     | 项目编号名称       | 状态                       |  |  |  |
| 12 1 | 借款业务                      | 1                                                                                                    | 0320211015 | YB20211013<br><b>3</b> ) | 新网报 | 0002 | ************************************** | 1    | 日常报销 | 051200-财务处 | ? 00000006 · | 已申请预约<br>单号<br>▼ 1-1 共 1 |  |  |  |

### STEP13-单据投递

完成打印并按要求签字、盖章的报销单,应与其他附件资料一并投递至财务处自动投单机,投单机分 布地点如下:

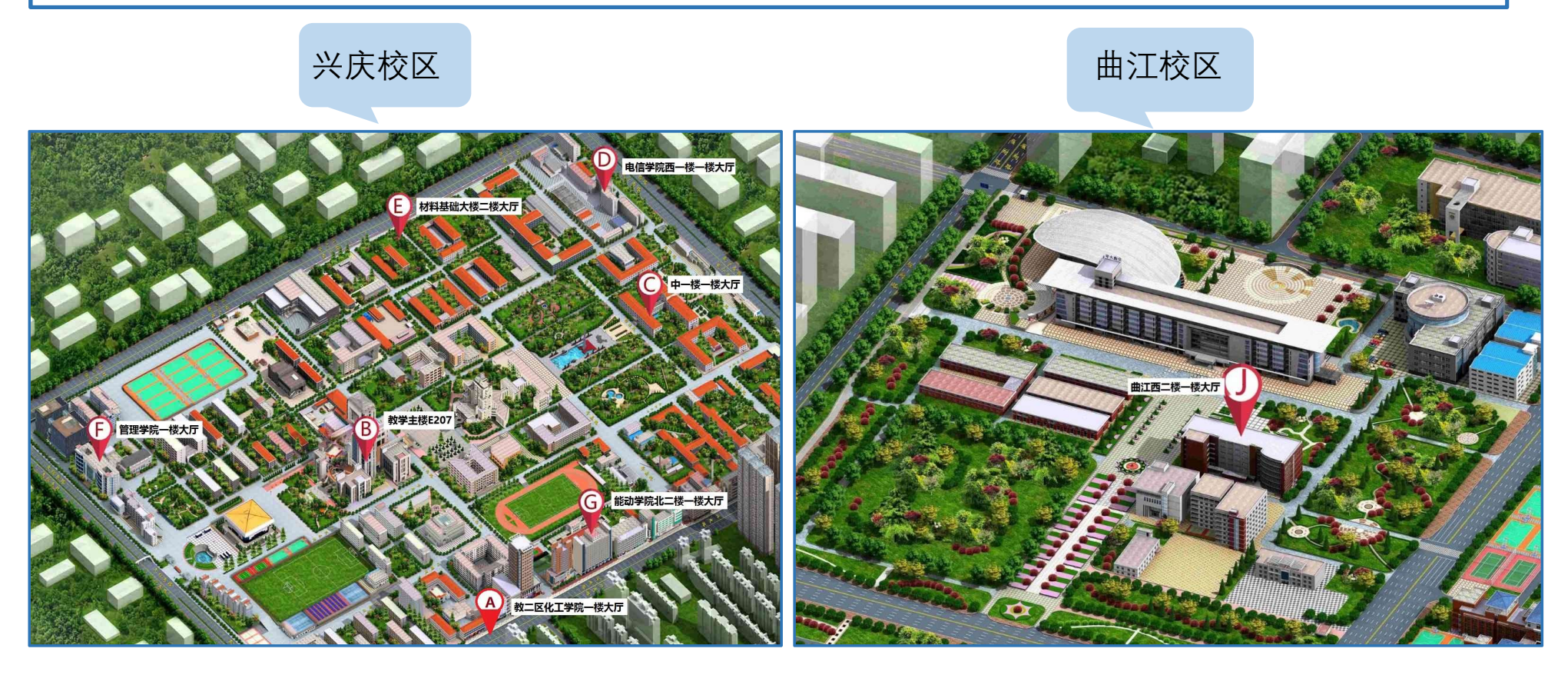

### STEP13-单据投递

完成打印并按要求签字、盖章的报销单,应与其他附件资料一并投递至财务处自动投单机,投单机分 布地点如下:

创新港校区

雁塔校区

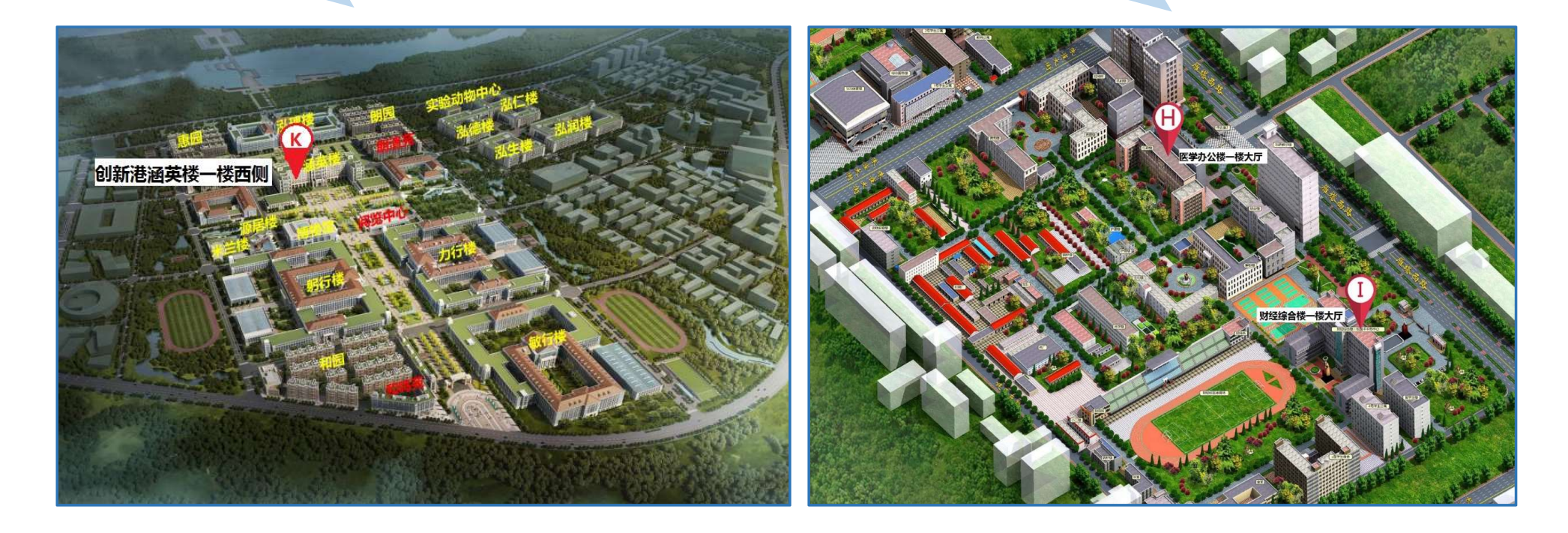

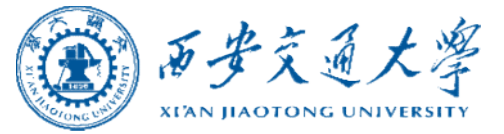

ENDING

2021年10月 October, 2021 财务处